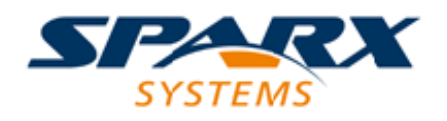

## **Enterprise Architect**

**User Guide Series** 

# Parametric Simulation using OpenModelica

Author: Sparx Systems Date: 6/06/2016 Version: 1.0

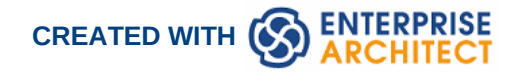

### **Table of Contents**

| Parametric Simulation using OpenModelica |   | 3  |
|------------------------------------------|---|----|
| Creating a Parametric Model              |   | 4  |
| SysML Simulation Configuration Window    |   | 9  |
| Model Analysis using Datasets            |   | 12 |
| SysML Simulation Example                 |   | 14 |
| Troubleshooting OpenModelica Simulation  | 2 | 20 |
|                                          |   |    |

## **Parametric Simulation using OpenModelica**

SysML Parametric models support the engineering analysis of critical system parameters, including the evaluation of key metrics such as performance, reliability and other physical characteristics. These models unite requirements models with system design models by capturing executable constraints based on complex mathematical relationships. Parametric diagrams are specialized Internal Block diagrams that help you, the modeler, to combine behavior and structure models with engineering analysis models such as performance, reliability, and mass property models. Enterprise Architect helps you to develop and simulate SysML Parametric models quickly and simply.

This text is derived from the SysML entry in the online Wikipedia.

The advantages of SysML over UML for systems engineering become obvious if you consider a concrete example, such as modeling an automotive system. With SysML you can use Parametric diagrams to precisely define performance and mechanical constraints such as maximum acceleration, curb weight, air conditioning capacity, and interior cabin noise management.

For further information on the concepts of SysML Parametric models, refer to the official OMG SysML website and its linked sources.

Enterprise Architect allows you to extend the utility of your SysML parametric models by annotating them with extra information that allows the model to be simulated. The resulting model is then generated to as a Modelica model and can be solved using OpenModelica.

#### SysMLSimConfiguration Artifact

The simulation properties for your model are stored against a simulation artifact. This preserves your original model and allows multiple simulations to be configured against a single SysML model. The simulation artifact can be found on the Artifacts toolbox page.

#### **User Interface Reference**

The user interface for the SysML simulation is described in the following topic.

SysML Simulation Configuration Window

#### **OpenModelica Example**

The following topic demonstrates how to create and simulate a model of a simple electrical circuit using the integration with OpenModelica.

SysML Simulation Example

## **Creating a Parametric Model**

#### **Constraint Equations**

| Inline constraint<br>equations on a Block | Define constraints directly in the block is straightforward and is the easiest way to define constraint equations.<br>As the following figure shows, constraint " f = m * a " is defined in a block element.                                                                      |
|-------------------------------------------|----------------------------------------------------------------------------------------------------|
|                                           | <pre>«block» FMA_Test constraints {f=m*a} properties a = 9.81 f m = 10</pre>                                                                                                    |
|                                           | Tips: You can define multiple constraints in one block.                                                                                                    |
|                                           | <ul> <li>Create a SysMLSimConfiguration element<br/>"Force=Mass*Acceleration(1)", point it to the Package of "FMA_Test";</li> <li>Set "FMA_Test" to be SysMLSimModel;</li> <li>Set part "a" and "m" to be "SimConstant"; optionally set part "f" to be<br/>SimVariable</li> </ul> |
|                                           | Plot for "f" and simulate.  Configure SysML Simulation     ×                                                                                                    |
|                                           | <sysmlsimconfiguration>Force=Mass*Acceleration(1)</sysmlsimconfiguration>                                                                                                    |
|                                           |                                                                                                    |
|                                           | Attfact:     Force=Mass*Acceleration(1)       Package:     Force=Mass*Acceleration(1)       Model:     FMA Test       V     Data Set:                                                                                                    |
|                                           | Name Value Stat: 0 Stop: 20 Format: plt + Parametric Plot                                                                                                    |
|                                           | block     FMA Test     SysMLSimModel     Ponentiers (Classes to Generate)     Pronenties to Plot                                                                                                    |
|                                           | ∠ Part     Part     Propriet to Fold                 f: Real SimConstant             a: Real SimConstant             f=m*a                 Final SimConstant             f=m*a                                                                                                    |
|                                           | A chart should be plotted with f = 98.1 (which comes from 10 * 9.81)                                                                                                    |
| Reuseable Constraint<br>Blocks            | If one equation is commonly used in many blocks, a constraint block can be<br>created and used as constraint property in each blocks. Here is the changes<br>we made based on the previous example:                                                                               |
|                                           | <ul> <li>Create a Constraint Block element "F_Formular" with 3 parameters a,<br/>m, f and a constraint "f = m * a";</li> </ul>                                                                                                    |

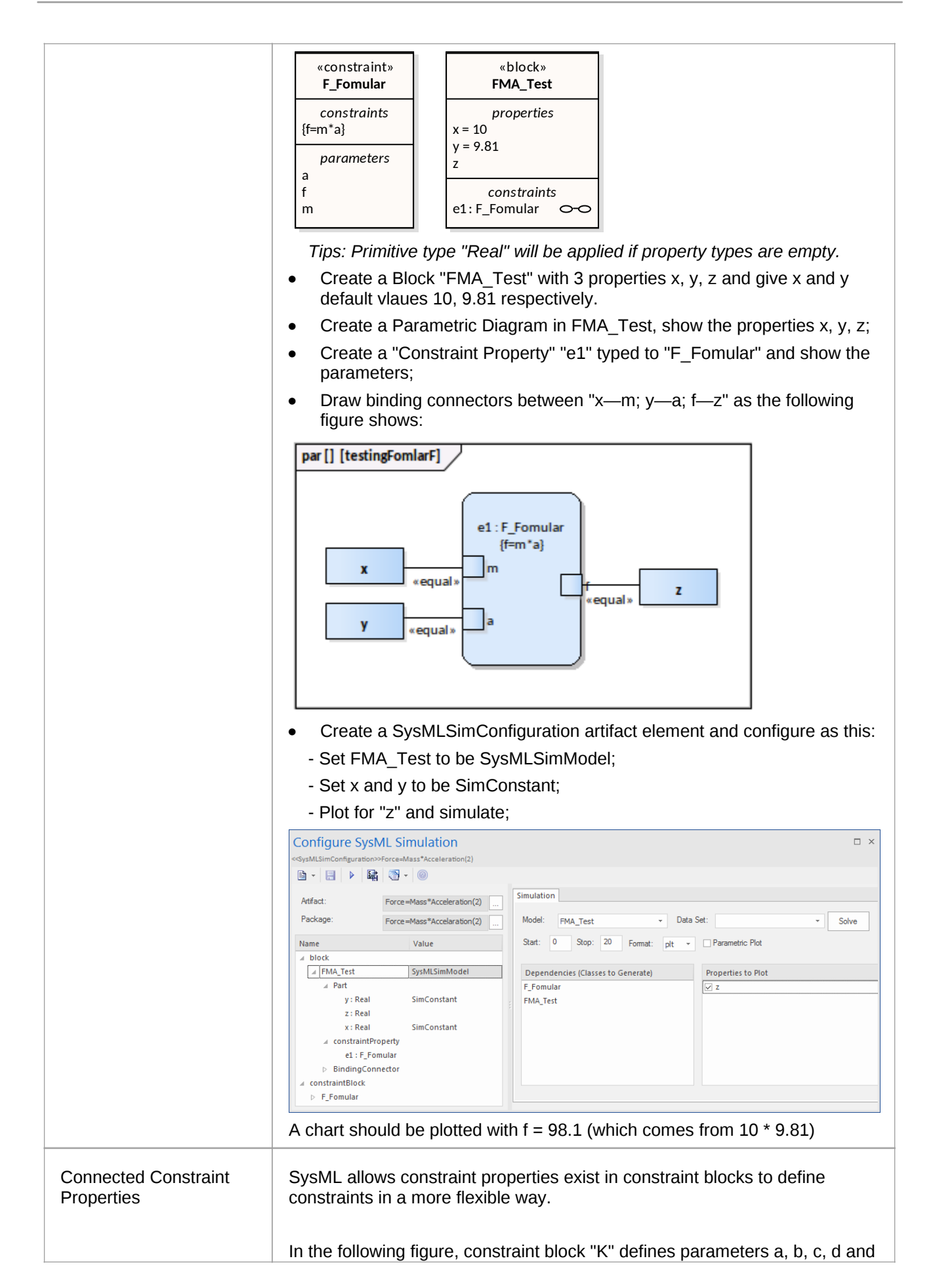

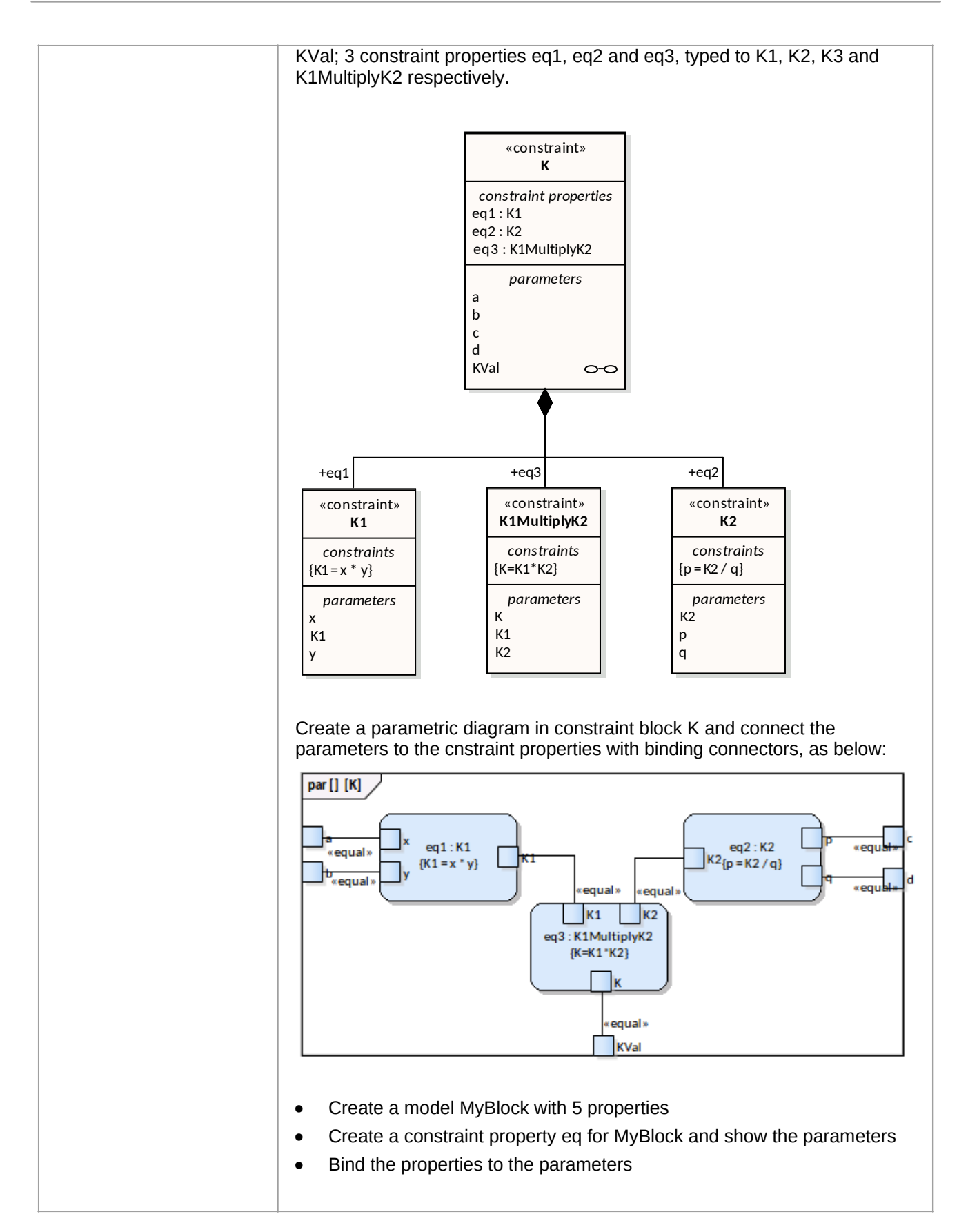

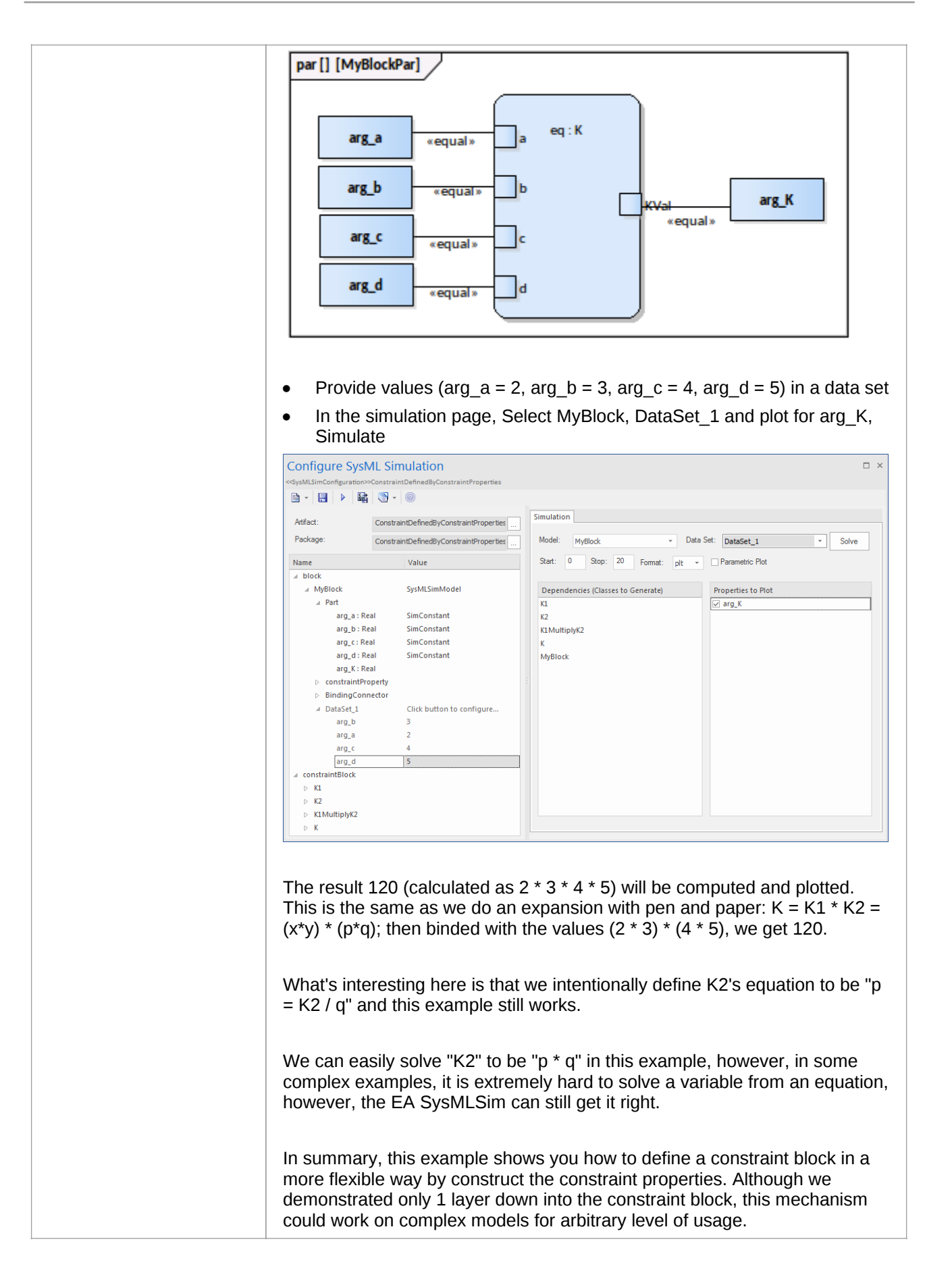

#### **Flows in Physical Interactions**

**Default Value and Initial Values** 

**Simulation Functions** 

**Value Allocation** 

## SysML Simulation Configuration Window

#### Access

| Ribbon  | Simulate > SysMLSim > Manage > SysMLSim Configuration Manager          |
|---------|------------------------------------------------------------------------|
| Element | Double click on an artifact with the SysMLSimConfiguration stereotype. |

#### Toolbar

| Toolbar Button                        | Action                                                                                                    |  |  |
|---------------------------------------|----------------------------------------------------------------------------------------------------|--|--|
| Select Artfiact                       | Select and load an existing configuration from an artifact with the SysMLSimConfiguration.                                         |  |  |
| Create Artifact                       | Create a new SysMLSimConfiguration or select and load an existing configuration artifact.                                          |  |  |
| Select Package                        | Select a Package to scan for SysML elements to configure for simulation.                                                           |  |  |
| Reload                                | Reload configuration window with changes to the current package.                                                                   |  |  |
| Configure Modelica<br>Solver          | Specify the path to the Modelica solver to use.                                                                                    |  |  |
|                                       | Modelica Solver Path     ×       Modelica Solver (E.g. omc.exe for OpenModelica)       C:\OpenModelica 1.9.2\bin \omc.exe       QK |  |  |
| Save                                  | Save the configuration to the current artifact.                                                                                    |  |  |
| Run                                   | Generate, Compile, Run and display the results of the current configuration.                                                       |  |  |
| Export to CSV                         |                                                                                                    |  |  |
| Generate Modelica Code                | Generate the Modelica code without compiling or running.                                                                           |  |  |
| Open Modelica<br>Simulation Directory | Open the directory that Modelica code will be generated to.                                                                        |  |  |
| Edit Modelica Templates               | Open the Code Template Editor to allow customization of the code                                                                   |  |  |

| generated for Modelica. |
|-------------------------|

#### **Simulation Context**

| Field    | Meaning                                                                                   |
|----------|-------------------------------------------------------------------------------------------|
| Artifact | Create a new SysMLSimConfiguration or select and load an existing configuration artifact. |
| Package  | Select a Package to scan for SysML elements to configure for simulation.                  |

#### Package Element List

| Element Type     | Behavior                                                                                                    |
|------------------|----------------------------------------------------------------------------------------------------|
| ValueType        | ValueType elements can be mapped to a corresponding simulation type.                                                                                                    |
| Block            | Block elements can be mapped to SysMLSimClass or SysMLSimModel. A SysMLSimModel is a possible top level element for a simulation, and allows creation of data sets against it. |
| Block Properties | Properties within a block can be configured to be either a SimConstant or SimVariable.                                                                                         |
| Constraint Block |                                                                                                    |

#### **Simulation Panel**

| Field           | Meaning                                                                                                    |
|-----------------|----------------------------------------------------------------------------------------------------|
| Model           | Allows selection of the top level type for the simulation. This is pre-populated with the blocks marked as a SysMLSimModel. |
| Data Set        | Allows selection of a dataset for the selected model.                                                                       |
| Start           | Specify the initial time where the simulation is started.                                                                   |
| Stop            | Specify the time where the simulation ends.                                                                                 |
| Format          |                                                                                                    |
| Parametric Plot |                                                                                                    |
| Parametric Plot |                                                                                                    |

| Dependencies       | Shows a list of the types that need to be generated to simulate this model.                                          |
|--------------------|----------------------------------------------------------------------------------------------------|
| Properties to Plot | Provides a list of properties that are involved with the simulation, and allows selection of which you want to plot. |

## **Model Analysis using Datasets**

Every SysML block used in a Parametric model can have multiple datasets defined against them. This allows for repeatable simulation variations using the same SysML model. When running a simulation, a user is able to select from the datasets specified against the model before starting.

#### Dataset Management

| Create      | New Datasets can be created by right clicking on a block selecting 'Create Simulation Dataset'.                                                                                                    |
|-------------|----------------------------------------------------------------------------------------------------|
| Duplicate   | To duplicate an existing dataset as a base for creating a new dataset, right click on the dataset and select 'Duplicate'.                                                                                                    |
| Delete      | To remove a dataset that is no longer required, right click on the dataset and select 'Delete Dataset'.                                                                                                    |
| Set Default | The default dataset used by a SysMLSimClass when used as a property type or inherited can be set by right clicking on the dataset and selecting 'Set as Default'. The properties used by a model will use this default configuration unless the model overrides them explicitly. |

#### **Configure Simulation Data**

| Attribute   | Stereotype       | Туре          | Default Value          | Value                    |
|-------------|------------------|---------------|------------------------|--------------------------|
| > pendulum1 | SimVariable      | Pendulum      |                        |                          |
| pendulum2   | SimVariable      | Pendulum      |                        |                          |
| PI          | SimConstant      | Real          | 3.1415926              |                          |
| m           | SimConstant      | Real          | 1                      |                          |
| g           | SimConstant      | Real          | 9.81                   | 1.6                      |
| L           | SimConstant      | Real          | 0.5                    | 0.8                      |
| F           | SimVariable      | Real          |                        |                          |
| х           | SimVariable      | Real          | 0.5                    | 0.8                      |
| У           | SimVariable      | Real          | 0                      |                          |
| VX          | SimVariable      | Real          |                        |                          |
| vy          | SimVariable      | Real          |                        |                          |
|             |                  |               | Import                 | Export OK                |
| ribute      | The Attribute co | lumn provides | a tree view of all the | e properties in the Bloc |
| libute      | heing edited     |               |                        |                          |

| Stereotype      | The stereotype column specifies for each property if it has been configured<br>to be a constant for the duration of the simulation or variable so that the<br>value is expected to change over time.                                                                               |
|-----------------|----------------------------------------------------------------------------------------------------|
| Туре            | The Type column describes the type used for simulation of this property. It can be either a primitive type (eg. Real) or a reference to a Block contained in the model. Properties referencing blocks will show the child properties specified by the referenced block below them. |
| Default Value   | The default value column shows the value that will be used in the simulation if no override is provided. This can come from the Initial Value field in the SysML model or from the default dataset of the parent type.                                                             |
| Value           | The value column allows the user to override the default value for each primitive value.                                                                                                    |
| Export / Import | The export and import buttons allow the user to modify the values in the current dataset using an external application such as a spreadsheet before re-importing them.                                                                                                    |

## **SysML Simulation Example**

In this section, we will walk through the creation of a SysML parametric model for a simple electrical circuit, and then use a parametric simulation to predict and chart the behavior of that circuit.

#### **Circuit Diagram**

The electrical circuit we are going to model is shown below using a standard electrical circuit notation.

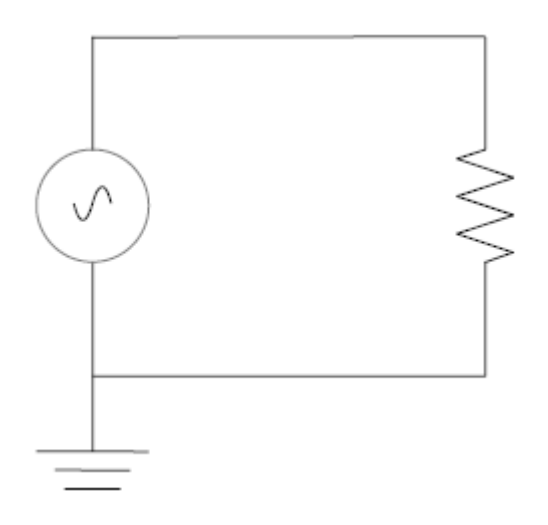

The circuit includes an AC power source, a ground and a resistor. Each of these being connected via wires.

#### Create SysML Model

The following table shows how we can build up a complete SysML model to represent the circuit. Starting at the lowest level types and building up the model one step at a time.

| Types | Define Value Types for each of Voltage, Current and Resistance. Unit and<br>quantity kind are not important for the purpose of simulation but would be<br>set if defining a complete SysML model. These types will be generalized<br>from the primitive type 'Real'. In other models, you can choose to map a<br>value type to a corresponding simulation type separate from the model. |  |  |  |  |  |  |
|-------|----------------------------------------------------------------------------------------------------|--|--|--|--|--|--|
|       | «valueType»<br>Voltage«valueType»<br>Current«valueType»<br>ResistancequantityKind =<br>unit =quantityKind =<br>unit =quantityKind =<br>unit =                                                                                                    |  |  |  |  |  |  |
|       | Additionally, we define a composite type called ChargePort, which includes<br>properties for both Current and Voltage. This type allows us to represent the<br>electrical energy at the connectors between components.                                                                                                    |  |  |  |  |  |  |

|                    | «block»       ChargePort       flow properties       none i : Current       none v : Voltage                                                                                                    |  |  |  |  |  |  |
|--------------------|----------------------------------------------------------------------------------------------------|--|--|--|--|--|--|
| Blocks             | In SysML, the circuit and each of the components will be represented as<br>Blocks. Create a Circuit block in a Block Definition Diagram (BDD). The<br>circuit has three parts: a source, a ground, and a resistor. These parts are<br>of different types, with different behaviors. Create a block for each of these<br>part types. The three parts of the Circuit block are connected through ports,<br>which represent electrical pins. The source and resistor have a positive and<br>a negative pin. The ground has only one pin, which is positive. Electricity<br>(electric charges) is transmitted through the pins. Create an abstract block<br>TwoPinComponent with two ports (pins). The two ports are named p and n,<br>and they are of type ChargePort. |  |  |  |  |  |  |
|                    | Circuit, Ground, TwoPinComponent, Source and Resistor.                                                                                                    |  |  |  |  |  |  |
|                    | «block»       «block»         Source       ports         p : ChargePort       ports         n : ChargePort       n : ChargePort         values       i : Current         v: Voltage       values         constraints       constraints         sc : SourceConstraint       constraint                                                                                                    |  |  |  |  |  |  |
| Internal Structure | Create an Internal Block Diagram (IBD) for Circuit. Add properties for the source, resistor, and ground, typed by the corresponding blocks. Connect the ports with connectors. The positive pin of the source is connected to the negative pin of the resistor. The positive pin of the resistor is connected to the negative pin of the source. The ground is also connected to the negative pin of the source.                                                                                                    |  |  |  |  |  |  |

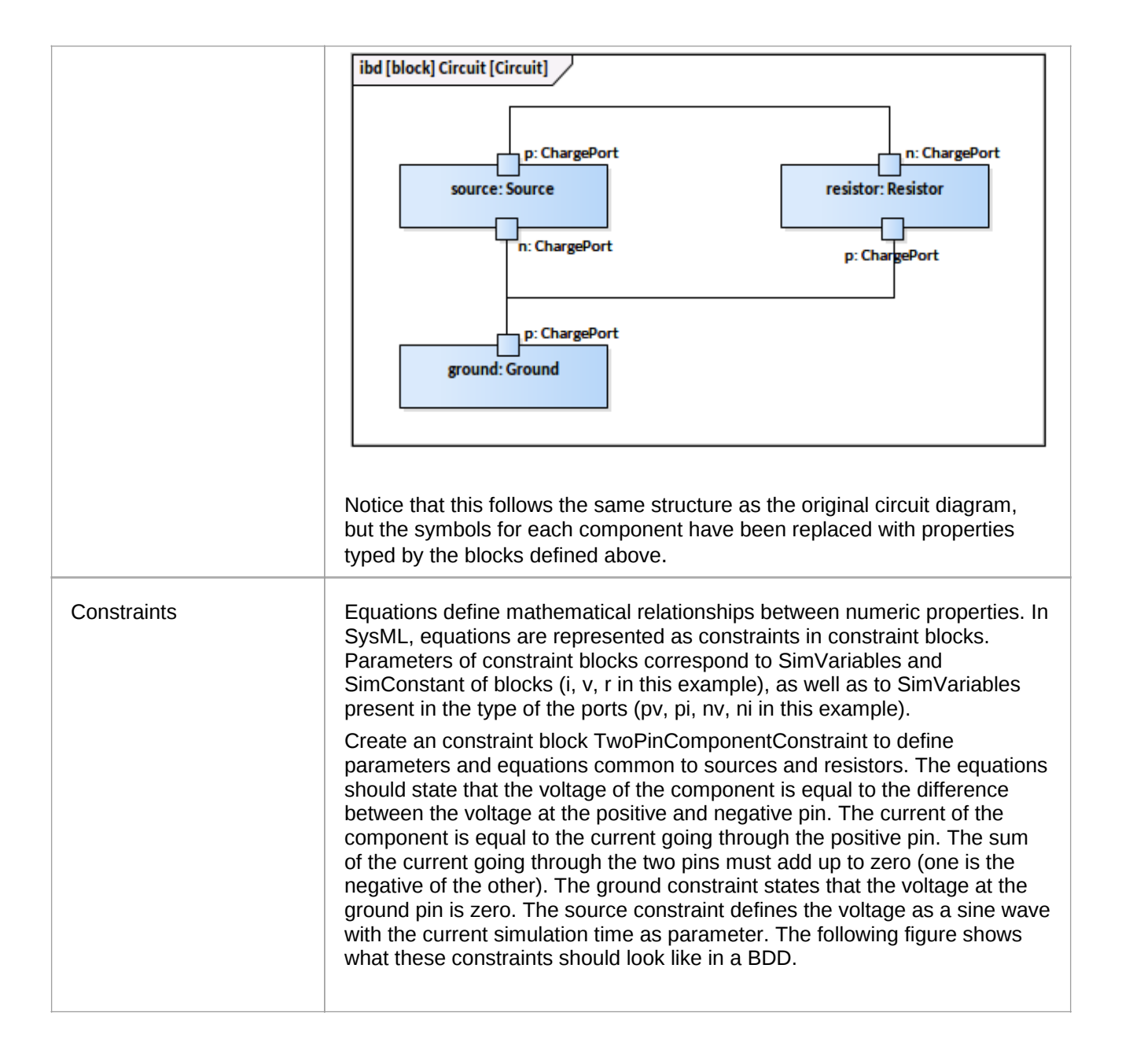

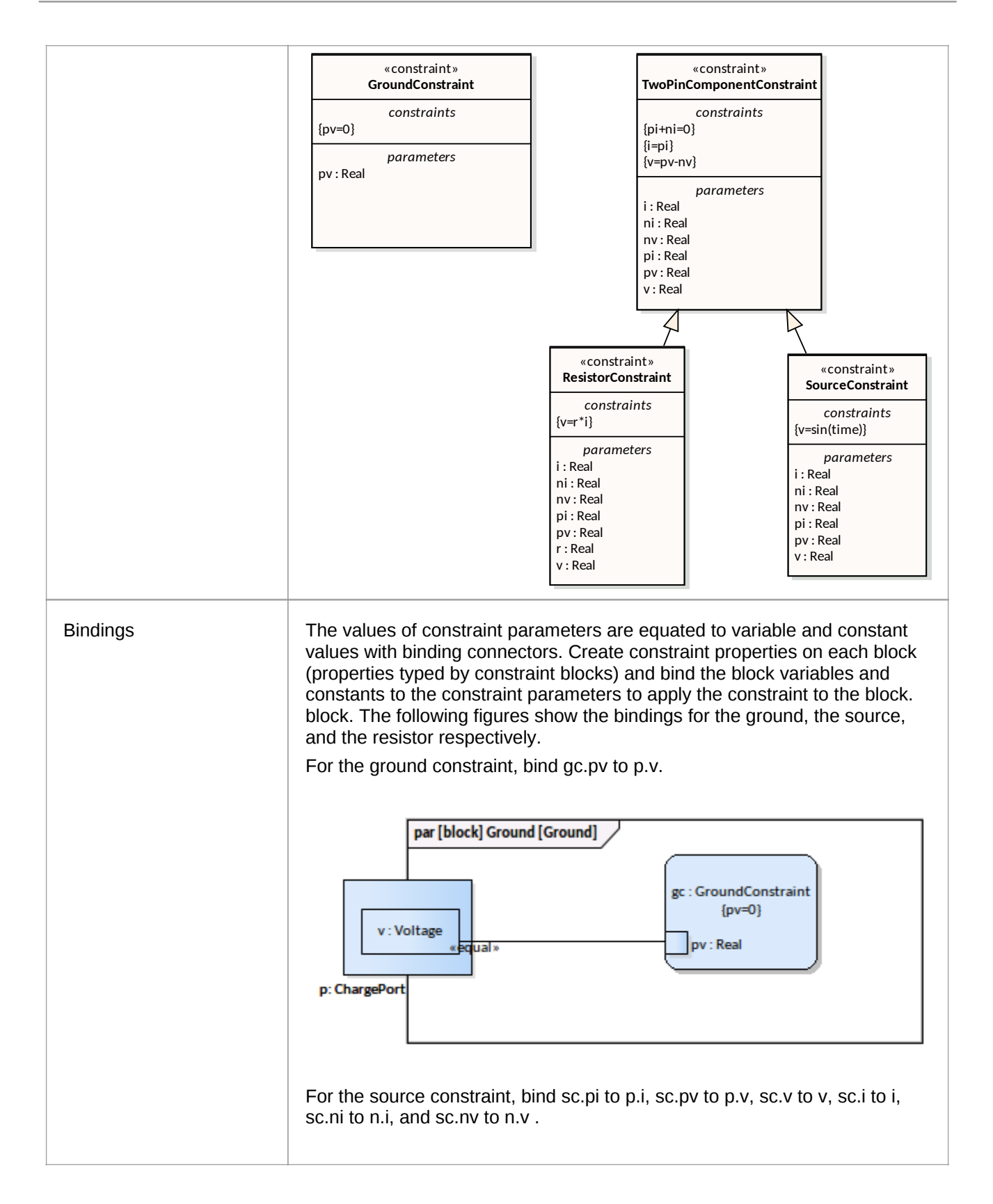

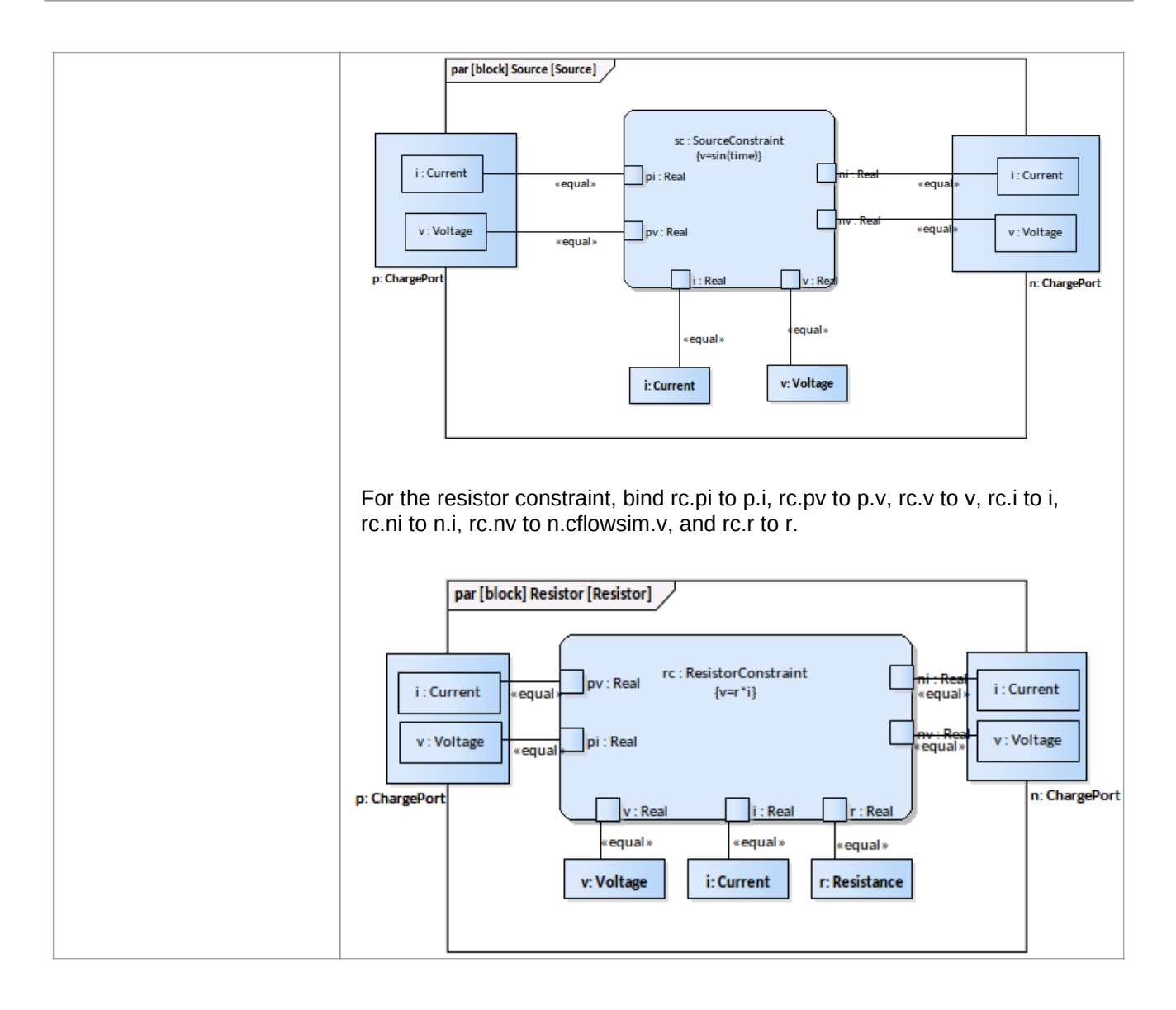

#### **Configure Simulation Behavior**

| Configure SysML Simul  | ation                          |        |                                     |               |                    | □ ×     |
|------------------------|--------------------------------|--------|-------------------------------------|---------------|--------------------|---------|
| 🖹 - 📑 🕨 🖬 📑 - 🞯        | )                              |        |                                     |               |                    |         |
| Artifact: ElectricalCi | rcuit                          | Simula | tion                                |               |                    | ]       |
| Package: ElectricalCi  | rcuit                          | Mode   | Model: Circuit - Data Set: DataSet_ |               |                    | ▼ Solve |
| Name                   | Value                          | Start  | 0 Stop: 20                          | Format: plt 💌 | Parametric Plot    |         |
| ⊿ ValueType            |                                |        |                                     |               |                    |         |
| Current                | Current SysMLSimReal           |        | ndencies (Classes to Ger            | nerate)       | Properties to Plot |         |
| Resistance             | SysMLSimReal                   | Curre  | nt                                  |               | ground.p.i         |         |
| Voltage                | SysMLSimReal                   | Resis  | tance                               |               | ground.p.v         |         |
| ∡ block                |                                |        | ge                                  |               | resistor.i         |         |
| TwoPinComponent        |                                | Charg  | ePort                               |               | resistor.n.i       |         |
| ▷ Grcuit               | SysMLSimModel                  | Resist | tor Constraint                      |               | ✓ resistor.n.v     |         |
| ▷ Resistor             |                                | Resis  | tor                                 |               | resistor.p.i       |         |
| ⊿ ChargePort           |                                | Sourc  | eConstraint                         |               | ✓ resistor.p.v     |         |
| ✓ RowProperty          |                                | Sourc  | e                                   |               | resistor.v         |         |
| ⊿ i: Current           | SimVariable                    | Grour  | GroundConstraint                    |               | source.i           |         |
| ⊿ SysMLSim Configura   | tion Click button to configure | Grour  | Ground                              |               | source.n.i         |         |
| is Continuous          | true                           | Grcui  | t                                   |               | source.n.v         |         |
| is Conserved           | true                           |        |                                     |               | source.p.i         |         |
| v : Voltage            |                                |        |                                     |               | source.p.v         |         |
| Source                 |                                |        |                                     |               | source.v           |         |
| ⊳ Ground               |                                |        |                                     |               |                    |         |
| ▷ constraintBlock      |                                |        |                                     |               |                    |         |

#### **Run Simulation**

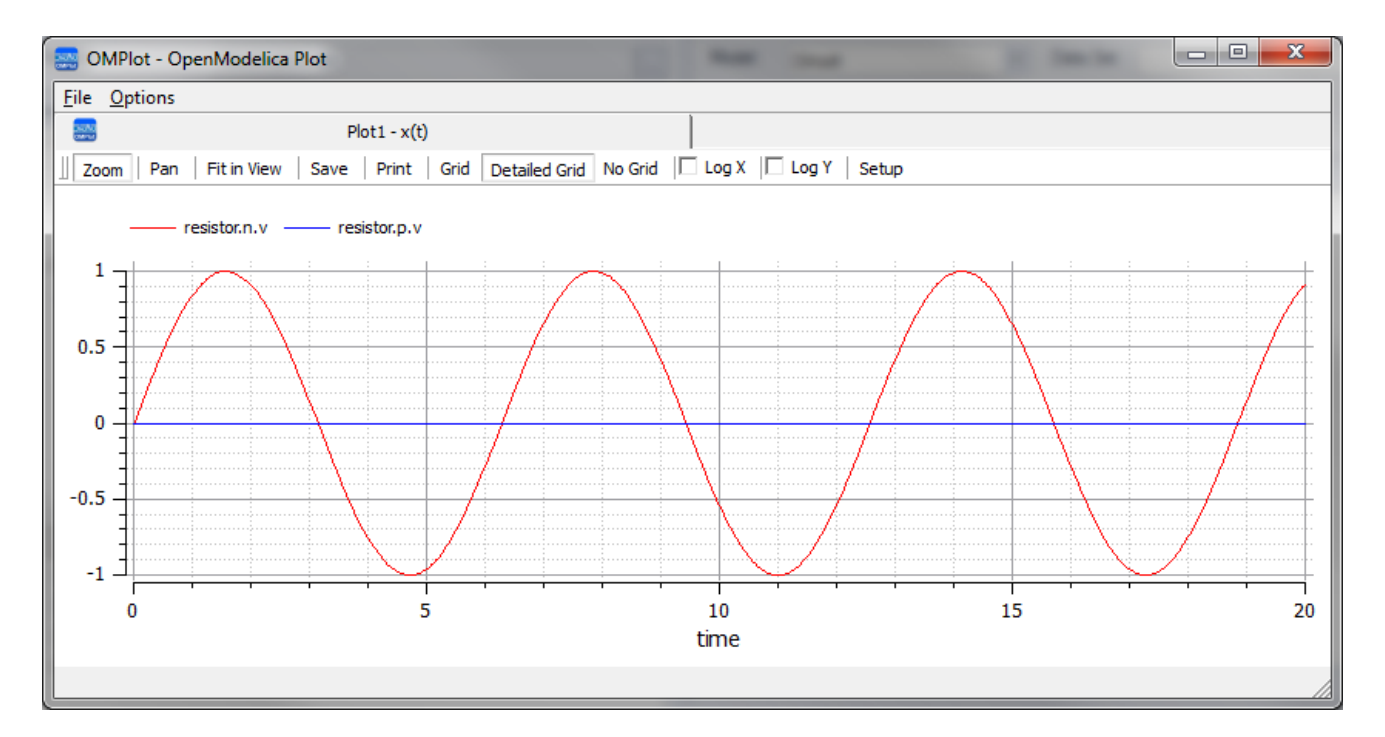

## Troubleshooting OpenModelica Simulation

#### **Common Simulation Issues**

The following table describes some of the common issues that can prevent a model being simulated.

Check the output at "System Output | Build" window, the messages were dumped from OpenModelica compiler (omc.exe), it normally points you to the lines of the modelica source code. This will help you pick up most of the errors.

The number of equations are fewer than the number of variables: You might forgot to set some of the properties to be SimConstant, which means the value doesn't change during simulation. You might need to provide the SimConstant properties value before the simulation started. (Set the values through Simulation Data Set)

The blocks that are typing to ports may contain conserved properties. For example, a block ChargePort may contain two parts: "v : Voltage" and "i: Current", the property "i : Current" should be defined with SimVariable with attribute "isConserved = true".

SimConstants should be provided default values.

A SimVariable may need an initial value to start with.

The properties may typed by elements (blocks or value type) outside of the configured package; Use a package import connector to fix this.